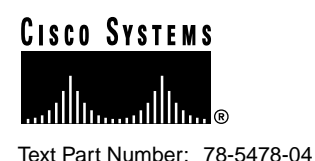

# Cisco SwitchProbe Interface Installation Instructions

This document describes the procedure for installing interfaces in small (PB6), large (PB7), and front-access (PB8) SwitchProbe devices.

This document includes the following sections:

- Document Conventions, page 2
- General Safety Warnings, page 2
- Contents of the Interface Installation Kit, page 3
- Electrostatic Discharge Wrist Strap Instructions, page 5
- Installing Interfaces in Small (PB6) SwitchProbe Devices, page 7
- Installing Interfaces in Large (PB7) SwitchProbe Devices, page 11
- Installing Interfaces in Front-Access (PB8) SwitchProbe Devices, page 15
- Documentation CD-ROM, page 18
- Cisco Connection Online, page 19

#### **Corporate Headquarters**

Cisco Systems, Inc. 170 West Tasman Drive San Jose, CA 95134-1706 USA

Copyright © 1999 Cisco Systems, Inc. All rights reserved.

### **Document Conventions**

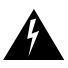

**Warning** This warning symbol means *danger*. You are in a situation that could cause bodily injury. Before you work on any equipment, be aware of the hazards involved with electrical circuitry and be familiar with standard practices for preventing accidents.

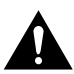

**Caution** Means *reader be careful*. In this situation, you might do something that could result in equipment damage or loss of data.

### **General Safety Warnings**

To see translations of the warnings that appear in this document, see the appendix "Translated Safety Warnings" in the *Cisco SwitchProbe Installation and Configuration Guide*.

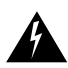

**Warning** Only trained and qualified personnel should be allowed to install, replace, or service this equipment.

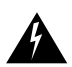

**Warning** Before working on a system that has an on/off switch, turn OFF the power and unplug the power cord.

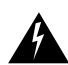

**Warning** Before opening the chassis, disconnect the telephone-network cables to avoid contact with telephone-network voltages.

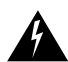

**Warning** Do not work on the system or connect or disconnect cables during periods of lightning activity.

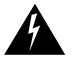

**Warning** Do not touch the power supply when the power cord is connected. For systems with a power switch, line voltages are present within the power supply even when the power switch is off and the power cord is connected. For systems without a power switch, line voltages are present within the power supply when the power cord is connected.

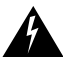

**Warning** Before working on equipment that is connected to power lines, remove jewelry (including rings, necklaces, and watches). Metal objects will heat up when connected to power and ground and can cause serious burns or weld the metal object to the terminals.

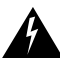

**Warning** Ultimate disposal of this product should be handled according to all national laws and regulations.

### **Contents of the Interface Installation Kit**

The SwitchProbe interface installation kits contain the following items:

- This document.
- Phillips head screwdriver.
- Electrostatic discharge (ESD) grounding wrist strap.
- New "Warranty Void if Seal is Broken" label.
- Interface card label(s).
- Module support bracket (for upgrades to PB6 devices only).
- One or more of the interfaces listed in Table 1.

#### Table 1 Interface Types

| Chassis                                                | Interface Type                                                                                                    |                                                                                                    | Slot(s)   |  |
|--------------------------------------------------------|----------------------------------------------------------------------------------------------------|----------------------------------------------------------------------------------------------------|-----------|--|
| Small (PB6)<br>(see Figure 2<br>on page 7)             | Second Ethernet interface                                                                                                    |                                                                                                    | 3         |  |
| Large (PB7)<br>(see Figure 7<br>on page 12)            | Second half-duplex 100BaseTX interface<br>Second half-duplex 100BaseFX interface                                                                                                    |                                                                                                    | 6<br>6    |  |
|                                                        | <b>Note</b> These interfaces are intended <i>only</i> for adding additional half-duplex capabilities. To upgrade the device to achieve full-duplex capabilities, you must purchase an additional full-duplex tap kit ( <i>not</i> included in this installation kit), and download an updated firmware image from Cisco Systems as follows: |                                                                                                    |           |  |
|                                                        | Step 1                                                                                                    | Log into Cisco Connection Online (CCO) using the instructions in the "Cisco C Online" section on page 19.                                                        | onnection |  |
|                                                        | Step 2                                                                                                    | Click Software & Support.                                                                                                    |           |  |
|                                                        | Step 3                                                                                                    | Under the heading Software Center, click Network Management Products.                                                                                            |           |  |
|                                                        | Step 4                                                                                                    | Click SwitchProbe Software Planner.                                                                                                    |           |  |
|                                                        | Step 5                                                                                                    | Click the most recent version of the firmware image associated with your Switch model.                                                                           | hProbe    |  |
|                                                        | Step 6                                                                                                    | To review the instructions for properly configuring your browser <i>before</i> downloa<br>SwitchProbe firmware image, click the link to Mime Type Configuration. | ading the |  |
|                                                        | Step 7                                                                                                    | To review the instructions before proceeding, click the link to the readme file.                                                                                 |           |  |
|                                                        | Step 8                                                                                                    | To continue with the firmware download, follow the instructions in the readme f                                                                                  | ìle.      |  |
|                                                        | Additional third WAN interface (sold separately)3Additional fourth WAN interface (sold separately)7                                                                                                    |                                                                                                    |           |  |
| Front-Access<br>(PB8)<br>(see Figure 11<br>on page 15) | Additional WAN interfaces (2), 32 MB models6, 7Additional WAN interfaces (2), 64 and 128 MB models3, 4                                                                                                    |                                                                                                    |           |  |
|                                                        | <b>Note</b> This installation kit is available <i>only</i> for two-port PB8 T1/E1 models (not the T1D/E1D models) as an upgrade to four-port. These kits are not available for adding more interfaces to existing four-port models. This installation kit includes two WAN tap kits—one for each additional interface.                      |                                                                                                    |           |  |

Table 2 shows the factory-preset specifications for the second Ethernet interface used with small (PB6) SwitchProbe devices.

| Location     | Setting                                                                                                    |
|--------------|----------------------------------------------------------------------------------------------------|
| Address      | 0x320                                                                                                    |
| DRQ Channel  | 6                                                                                                    |
| DACK Channel | 6                                                                                                    |
| IRQ Channel  | 12                                                                                                    |
| PROM Base    | No PROM                                                                                                    |
| LAN          | А                                                                                                    |
| PROM size    | 16K                                                                                                    |
| UTP/AUI/BNC  | <i>Not preset</i> —You must manually set this jumper to UTP, AUI, or BNC, depending on your network connection. |

#### Table 2 Factory-Preset Specifications for Second Ethernet Interface (Slot 3)

### **Electrostatic Discharge Wrist Strap Instructions**

Electrostatic discharge (ESD) is the release of stored static electricity that can damage electrical circuitry. Static electricity is often stored in your body, and discharged when you come in contact with an object with a different potential. The ESD wrist strap safely channels this electricity from your body to a proper ground.

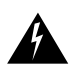

**Warning** Before working on a system that has an on/off switch, turn OFF the power and unplug the power cord.

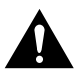

**Caution** The SwitchProbe device is no longer grounded after you remove the power supply. Therefore, you must ground to something other than the chassis, such as a different chassis or another piece of equipment that is plugged in and grounded. Make sure the equipment having a grounding type plug is properly grounded.

You must use an ESD wrist strap whenever you open a chassis, particularly when you handle circuit cards and appliques. To work properly, the wrist strap must make good contact at both ends—with your skin at one end, and with a proper ground at the other.

### Attaching the ESD Wrist Strap

To use the ESD wrist strap correctly, follow these steps:

**Step 1** Ensure that the equipment is properly grounded.

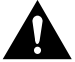

**Caution** Make certain that you are not in contact with grounded objects other than through the wrist strap.

- **Step 2** Turn the chassis power switch OFF.
- **Step 3** Unplug the power cord.
- **Step 4** Make sure the wrist strap is grounded.
- **Step 5** Remove the wrist strap from the bag and note the following:
  - One end terminates with a metal alligator clip (at the equipment end).
  - The other end has an adjustable elastic, fabric-coated wrist band that slips onto your wrist.
  - The middle section is a coiled ground cord.
- **Step 6** Snap the cable fastener at the end of the coiled ground cord onto the wrist band.

**Caution** A one megaohm resistor is located in the wrist strap ground cord. *Do not remove the resistor*. If it becomes damaged, replace the ground cord immediately.

- **Step 7** Slip the wrist band firmly around your wrist for a snug fit.
- **Step 8** Connect the alligator clip to the device that you are using as a ground.

## Installing Interfaces in Small (PB6) SwitchProbe Devices

Figures 1 and 2 show the front and rear panels of a small (PB6) SwitchProbe device.

#### Figure 1 Front Panel—Small (PB6) SwitchProbe Device

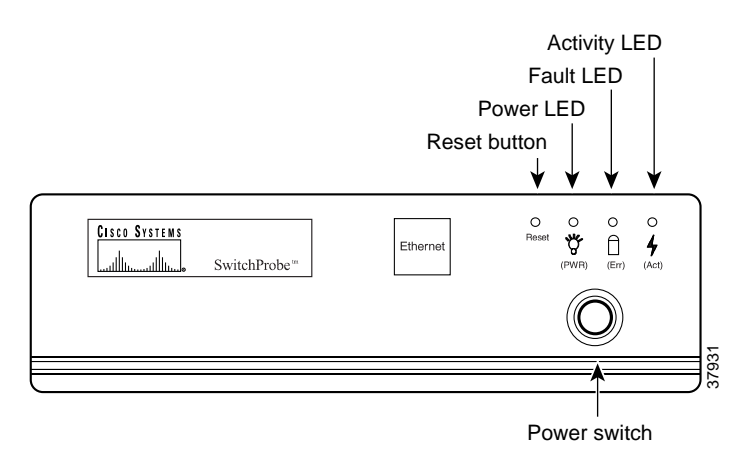

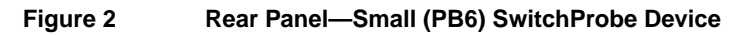

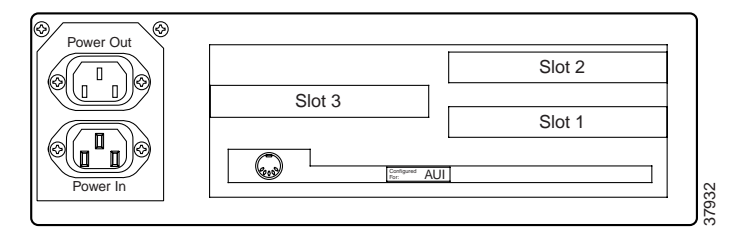

To install interfaces in a PB6 device, follow these steps:

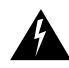

**Warning** During this procedure, wear a grounding wrist strap to avoid ESD damage to the card. Do not directly touch the backplane with your hand or any metal tool, or you could shock yourself.

- **Step 1** Put on the ESD wrist strap, following the instructions in "Electrostatic Discharge Wrist Strap Instructions" on page 5.
- **Step 2** Turn the chassis power switch OFF.
- **Step 3** Remove all cables from the back of the chassis, including the power cable.
- **Step 4** Turn the chassis upside-down.
- **Step 5** Remove the four screws located near the edges of the chassis (Figure 3).
- **Step 6** Set the screws aside for later reassembly.

#### Figure 3 Removing Screws from Small (PB6) Chassis

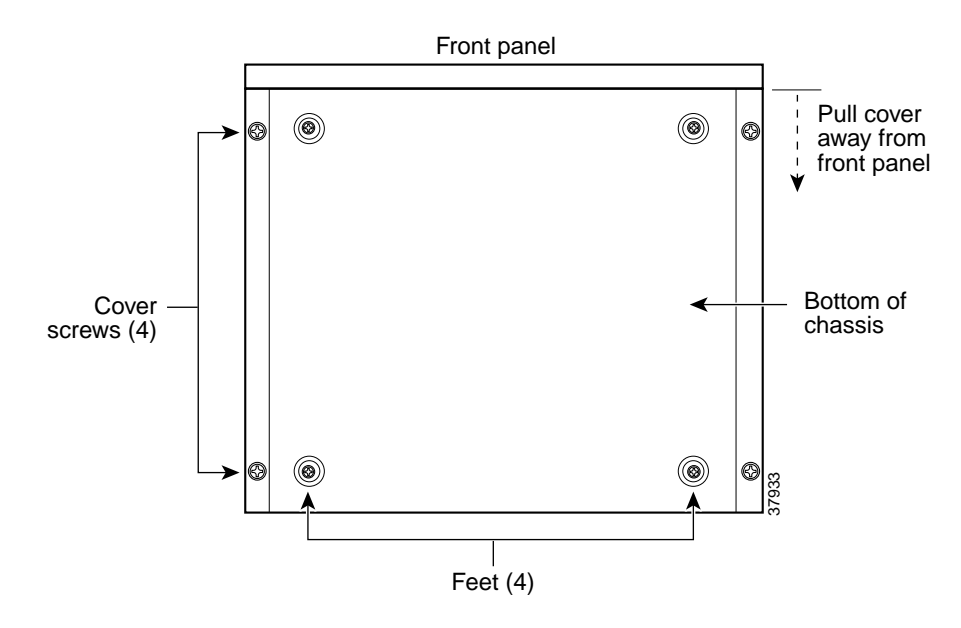

- **Step 7** Turn the device right-side up.
- **Step 8** Remove the top cover by moving it upward and away from the back panel.

Â

**Warning** Do not touch the power supply when the power cord is connected. For systems with a power switch, line voltages are present within the power supply even when the power switch is off and the power cord is connected. For systems without a power switch, line voltages are present within the power supply when the power cord is connected.

- **Step 9** Disconnect the green/yellow ground wire from the power supply.
- **Step 10** Remove the power supply by removing the four screws (Figure 4).

#### Figure 4 Removing Power Supply from Small (PB6) SwitchProbe Device

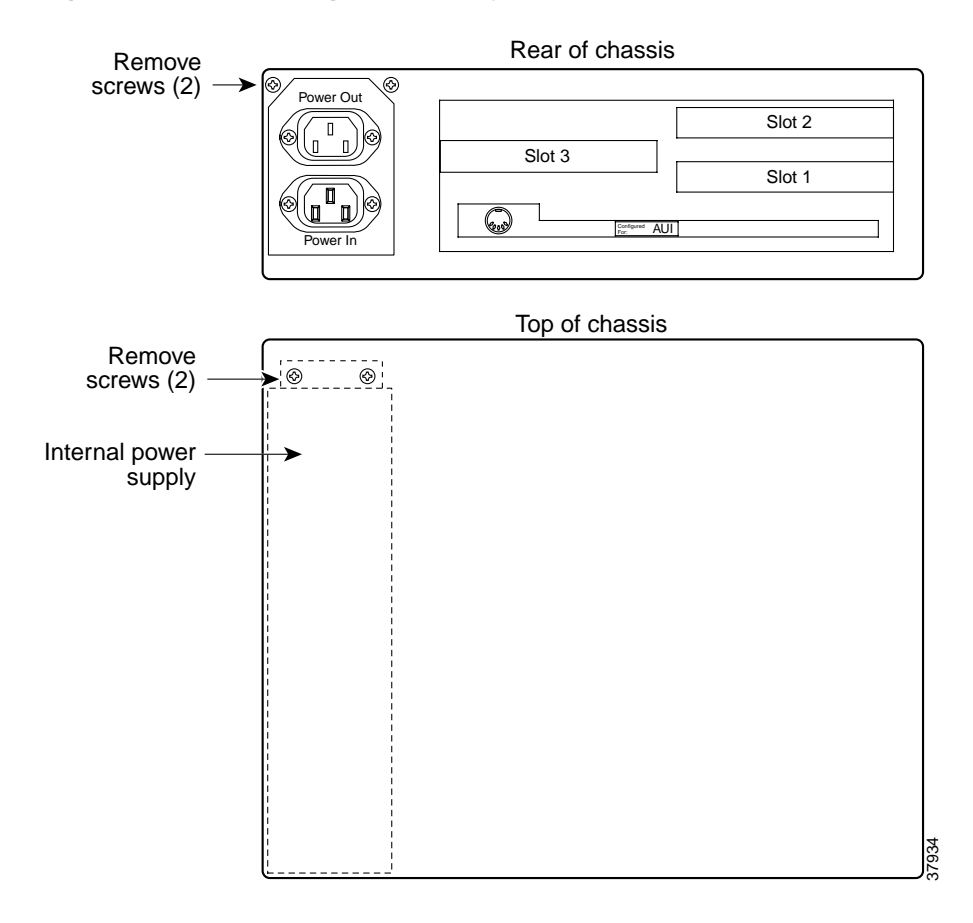

- **Step 11** Place the power supply to the side of the chassis, *using care not to stress the existing wiring*.
- **Step 12** Insert the interface card into slot 3 of the device.
- **Step 13** Secure the interface card into the chassis.

**Step 14** Place the module support bracket onto the power supply (Figure 5) to support the interface card you installed in slot 3.

#### Figure 5 Module Support Bracket on Ethernet Interface

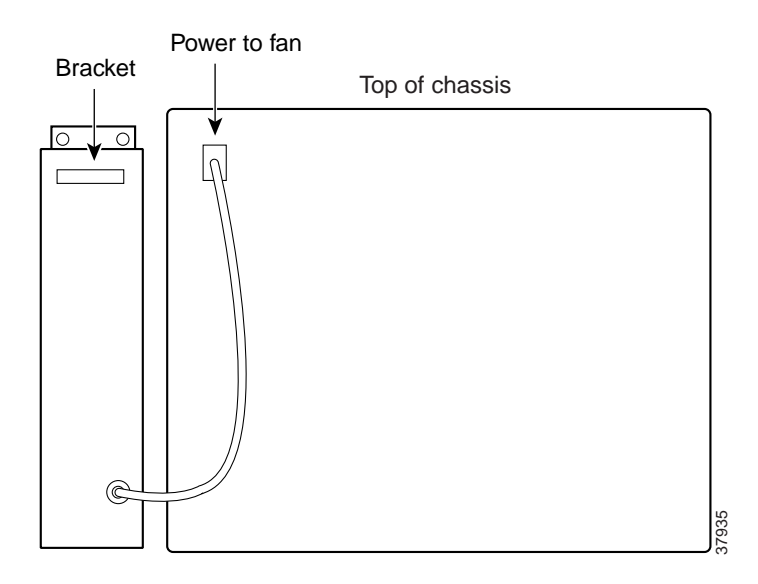

- **Step 15** Rotate the power supply so that the cables protrude from the side facing you.
- **Step 16** Insert the two feet of the module support bracket into the holes in the power supply farthest from the electrical input/output. (Insert the bracket so that the notch is closer to the top edge.)
- **Step 17** Return the power supply to its original location inside the chassis.
- **Step 18** Use the original hardware to connect the power supply to the device.
- **Step 19** Secure the green/yellow ground wire to the power supply, closest to the inside of the device.
- Step 20 Reassemble the unit.
- **Step 21** Remove the ESD wrist strap.

**Step 22** Power up the unit to verify successful boot sequence.

- A successful installation is indicated by one long beep and several short beeps.
- An unsuccessful installation is indicated by one long beep only.
- **Step 23** Place the new "Warranty Void if Seal is Broken" label over the old, torn label.
- **Step 24** Place the interface card label (provided with the kit) beside the new interface you installed in slot 3.

### Installing Interfaces in Large (PB7) SwitchProbe Devices

Figures 6 and 7 show the front and rear panels of a large (PB7) SwitchProbe device.

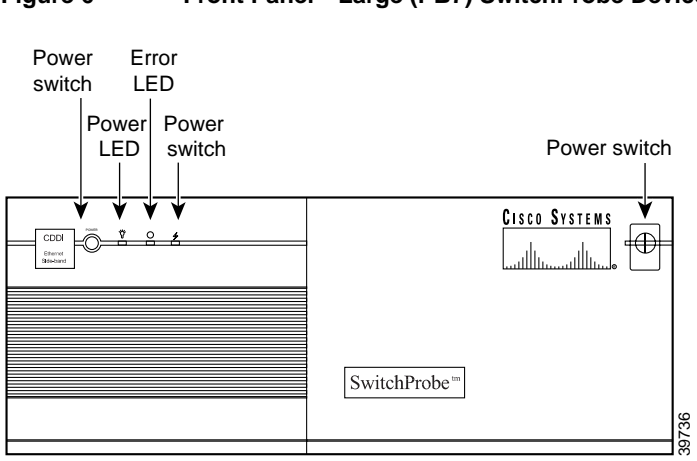

#### Figure 6 Front Panel—Large (PB7) SwitchProbe Device

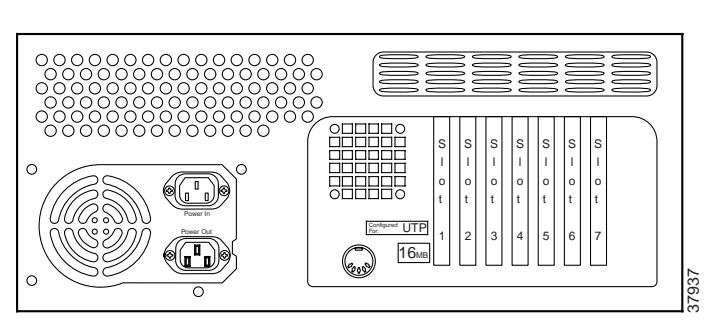

#### Figure 7 Rear Panel—Large (PB7) SwitchProbe Device

To install interfaces in a PB7 device, follow these steps:

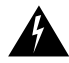

**Warning** During this procedure, wear a grounding wrist strap to avoid ESD damage to the card. Do not directly touch the backplane with your hand or any metal tool, or you could shock yourself.

**Caution** See Table 1 on page 4 to ensure you are using the correct interface and have chosen the correct slot into which to install the interface.

- Step 1Put on the ESD wrist strap, following the instructions in "Electrostatic<br/>Discharge Wrist Strap Instructions" on page 5.
- **Step 2** Turn off the power to the SwitchProbe device.
- **Step 3** Remove all cables from the back of the chassis, including the power cable.
- **Step 4** Rotate the chassis so that the rear of the chassis is facing you.
- **Step 5** Remove the three screws located at the edge of the case (Figure 8).
- **Step 6** Set screws aside for later reassembly.
- **Step 7** Remove the top cover by moving it upward and away from the back panel.

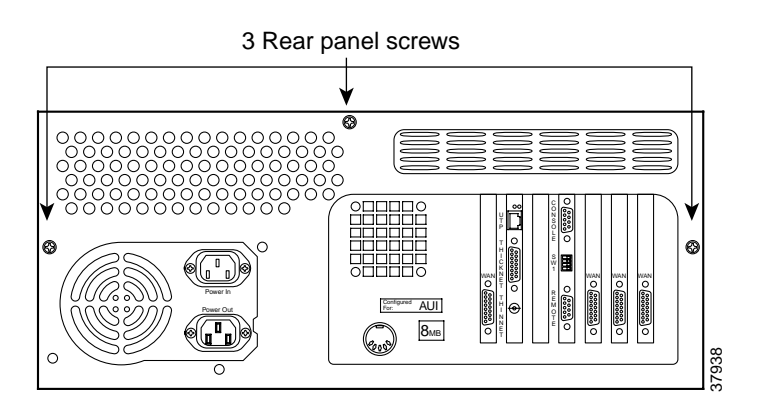

#### Figure 8 Removing Screws from Large (PB7) Chassis

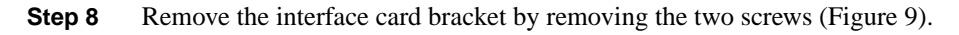

#### Figure 9 Removing Interface Card Bracket from Large (PB7) Chassis

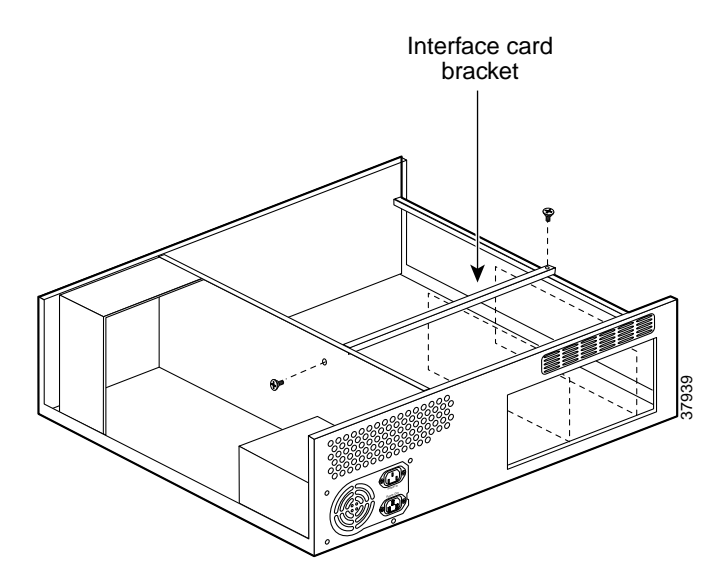

- **Step 9** Insert an interface card into the appropriate slot in the chassis. (See Table 1 on page 4.)
- **Step 10** Secure the interface card into the chassis.

**Note** Repeat this step for as many new interfaces as you are installing.

- **Step 11** Reinstall the module support bracket (Figure 9).
- **Step 12** Reassemble the unit.
- **Step 13** Remove the ESD wrist strap.
- **Step 14** Power up the unit to verify successful boot sequence.
  - A successful installation is indicated by one long beep and several short beeps.
  - An unsuccessful installation is indicated by one long beep only.
- **Step 15** Place the new "Warranty Void if Seal is Broken" label over the old, torn label.
- **Step 16** Place the interface card label(s) (provided with the kit) beside the new interface(s) you installed (Figure 10).

#### Figure 10 Placement of Interface Label(s)

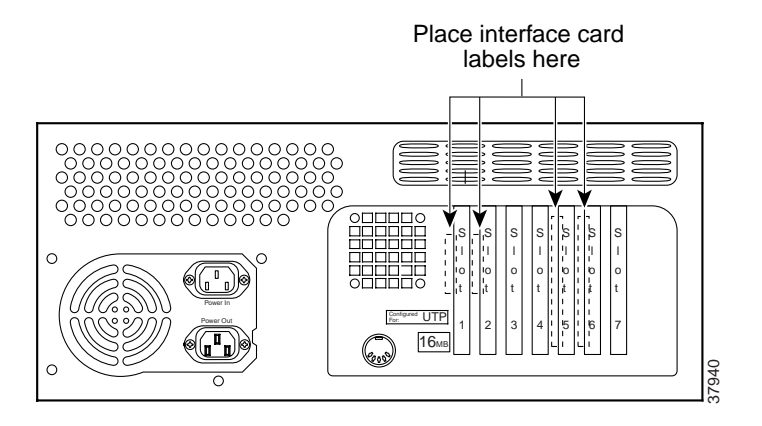

### Installing Interfaces in Front-Access (PB8) SwitchProbe Devices

Figure 11 shows the front panel of a front-access (PB8) SwitchProbe device.

#### Figure 11 Front Panel—Front-Access (PB8) SwitchProbe Device

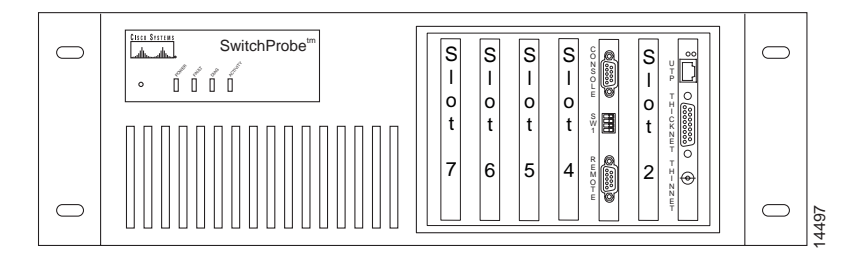

Depending on SwitchProbe model you have, Figures 12 and 13 show the rear panel of a front-access chassis SwitchProbe device.

# Figure 12 Rear Panel—Front-Access (PB8) SwitchProbe Device (Some Models)

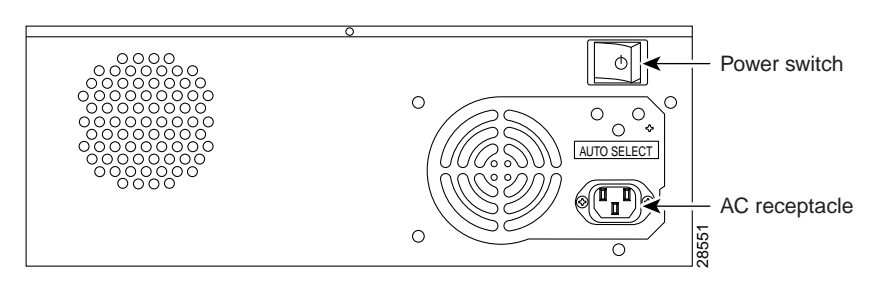

# Figure 13 Rear Panel—Front-Access (PB8) SwitchProbe Device (Other Older Models)

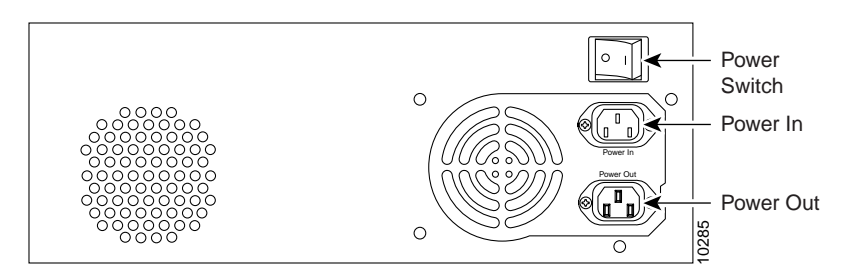

To install interfaces in a PB8 device, follow these steps:

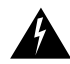

**Warning** During this procedure, wear a grounding wrist strap to avoid ESD damage to the card. Do not directly touch the backplane with your hand or any metal tool, or you could shock yourself.

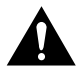

**Caution** See Table 1 on page 4 to ensure you are using the correct interface and have chosen the correct slot into which to install the interface.

- **Step 1** Put on the ESD wrist strap, following the instructions in "Electrostatic Discharge Wrist Strap Instructions" on page 5.
- **Step 2** Turn off the power to the SwitchProbe device.
- **Step 3** Remove all cables from the chassis, including the power cable.
- **Step 4** Turn the chassis so that the rear of the chassis is facing you.
- **Step 5** Remove the nine screws.

There are three screws on each side, one in the rear, and two on the top surface of the chassis (Figure 14).

**Step 6** Remove the top cover by lifting the rear and pulling up.

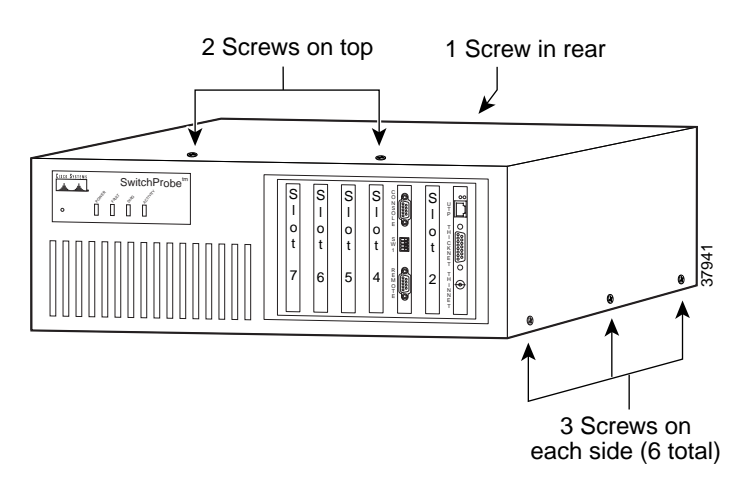

#### Figure 14 Removing Screws from Front-Access (PB8) Chassis

- **Step 7** Insert the interface card into the appropriate slot in the chassis. (See Table 1 on page 4.)
- **Step 8** Secure the interface card into the chassis.

**Note** Repeat this step for as many new interfaces as you are installing.

- **Step 9** Reassemble the unit.
- **Step 10** Remove the ESD wrist strap.
- **Step 11** Power up the unit to verify successful boot sequence.
  - A successful installation is indicated by one long beep and several short beeps.
  - An unsuccessful installation is indicated by one long beep only.
- **Step 12** Place the new "Warranty Void if Seal is Broken" label over the old, torn label.
- **Step 13** Place the interface card label(s) (provided with the kit) beside the new interface(s) you installed (Figure 15).

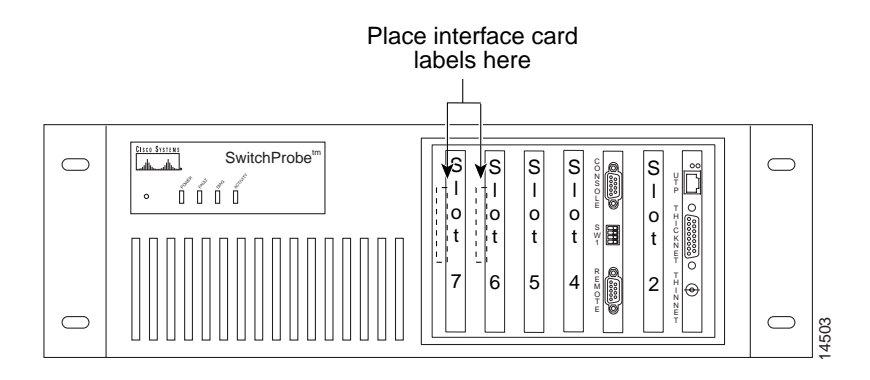

#### Figure 15 Placement of Interface Label

### **Documentation CD-ROM**

Cisco documentation and additional literature are available in a CD-ROM package, which ships with your product. The Documentation CD-ROM, a member of the Cisco Connection Family, is updated monthly. Therefore, it might be more current than printed documentation. To order additional copies of the Documentation CD-ROM, contact your local sales representative or call customer service. The CD-ROM package is available as a single package or as an annual subscription. You can also access Cisco documentation on the World Wide Web at http://www.cisco.com, http://www-china.cisco.com, or http://www-europe.cisco.com.

If you are reading Cisco product documentation on the World Wide Web, you can submit comments electronically. Click **Feedback** in the toolbar and select **Documentation**. After you complete the form, click **Submit** to send it to Cisco. We appreciate your comments.

### **Cisco Connection Online**

Cisco Connection Online (CCO) is Cisco Systems' primary, real-time support channel. Maintenance customers and partners can self-register on CCO to obtain additional information and services.

Available 24 hours a day, 7 days a week, CCO provides a wealth of standard and value-added services to Cisco's customers and business partners. CCO services include product information, product documentation, software updates, release notes, technical tips, the Bug Navigator, configuration notes, brochures, descriptions of service offerings, and download access to public and authorized files.

CCO serves a wide variety of users through two interfaces that are updated and enhanced simultaneously: a character-based version and a multimedia version that resides on the World Wide Web (WWW). The character-based CCO supports Zmodem, Kermit, Xmodem, FTP, and Internet e-mail, and it is excellent for quick access to information over lower bandwidths. The WWW version of CCO provides richly formatted documents with photographs, figures, graphics, and video, as well as hyperlinks to related information.

You can access CCO in the following ways:

- WWW: http://www.cisco.com
- WWW: http://www-europe.cisco.com
- WWW: http://www-china.cisco.com
- Telnet: cco.cisco.com
- Modem: From North America, 408 526-8070; from Europe, 33 1 64 46 40 82. Use the following terminal settings: VT100 emulation; databits: 8; parity: none; stop bits: 1; and connection rates up to 28.8 kbps.

For a copy of CCO's Frequently Asked Questions (FAQ), contact cco-help@cisco.com. For additional information, contact cco-team@cisco.com.

**Note** If you are a network administrator and need personal technical assistance with a Cisco product that is under warranty or covered by a maintenance contract, contact Cisco's Technical Assistance Center (TAC) at 800 553-2447, 408 526-7209, or tac@cisco.com. To obtain general information about Cisco Systems, Cisco products, or upgrades, contact 800 553-6387, 408 526-7208, or cs-rep@cisco.com.

This document is to be used in conjunction with Cisco SwitchProbe Installation and Configuration Guide.

Access Registrar, AccessPath, Any to Any, AtmDirector, Browse with Me, CCDA, CCDE, CCDP, CCIE, CCNA, CCNP, CCSI, CD-PAC, the Cisco logo, Cisco Certified Internetwork Expert logo, *CiscoLink*, the Cisco Management Connection logo, the Cisco NetWorks logo, the Cisco Powered Network logo, Cisco Systems Capital, the Cisco Systems Capital logo, Cisco Systems Networking Academy, the Cisco Systems Networking Academy logo, the Cisco Technologies logo, ConnectWay, Fast Step, FireRunner, Follow Me Browsing, FormShare, GigaStack, IGX, Intelligence in the Optical Core, Internet Quotient, IP/VC, Kernel Proxy, MGX, MultiPath Data, MultiPath Voice, Natural Network Viewer, NetSonar, Network Registrar, the Networkers logo, *Packet*, PIX, Point and Click Internetworking, Policy Builder, Precept, ScriptShare, Secure Script, ServiceWay, Shop with Me, SlideCast, SMARTnet, SVX, *The Cell*, TrafficDirector, TransPath, ViewRunner, Virtual Loop Carrier System, Virtual Service Node, Virtual Voice Line, VisionWay, VlanDirector, Voice LAN, WaRP, Wavelength Router, Wavelength Router Protocol, WebViewer, Workgroup Director, and Workgroup Stack are trademarks; Changing the Way We Work, Live, Play, and Learn, Empowering the Internet Generation, The Internet Economy, and The New Internet Economy are service marks; and ASIST, BPX, Catalyst, Cisco, Cisco IOS, the Cisco IOS logo, Cisco Systems, the Cisco Systems logo, the Cisco Systems, Licor Press logo, Enterprise/Solver, EtherChannel, EtherSwitch, FastHub, FastLink, FastPAD, FastSwitch, GeoTel, IOS, IP/TV, IPX, LightStream, LightSwitch, MICA, NetRanger, Post-Routing, Pre-Routing, Registrar, StrataView Plus, Stratm, TeleRouter, and VCO are registered trademarks of Cisco Systems, Inc. or its affiliates in the U.S. and certain other countries. All other trademarks mentioned in this document are the property of their respective sowners. The use of the word partner does not imply a partnership relationship between Cisco and any of its resellers. (9912R)

Copyright © 1999-2000, Cisco Systems, Inc. All rights reserved. Printed in USA.